## Correzioni a MaD per I.C. e I.I.S

- Mini sito per domande di Messa a Disposizione 05/08/2021 (prima installazione)
- 08/08/2021 MaD Istituti Comprensivi: Aggiornamenti tecnici Adeguamenti Predisposizione accoglimento istanze 2021-22
- 07/08/2021 MaD per Istituti superiori: Aggiornamenti tecnici Adeguamenti Predisposizione accoglimento istanze 2021-22

## Lavoro per MaD I.C. e I.I.S.

- 1. Loggarsi al sito
- 2. Andare in Compila la tua Domanda di messa a Disposizione
- 3. Cliccare sulla scheda Webform
- 4. In Campi del form entrare in Modifica di Specializzazione/Abilitazione per il Sostegno (riquadro)
  - a. Nel campo Descrizione inserire

<strong>Se in possesso di Specializzazione/Abilitazione al Sostegno, COMPILARE I 4 CAMPI. Se disponibilità al Sostegno pur in mancanza di titoli, lasciare i CAMPI VUOTI.</strong> (Si ricorda che i docenti con Specializzazione/Abilitazione al Sostegno hanno priorità rispetto a chi dichiara la disponibilità al sostegno pur in mancanza di titoli)

- b. Cliccare su Salva componente
- 5. Sempre in Scheda webform Campi del form togliere i segni di spunta in colonna Obbligatorio ai 4 campi della sezione : Descrizione Punteggio Data conseguimento Ente che ha rilasciato il certificato\_sostegno

| + Classi di concorso richieste                    | classi_concorso<br>_richieste_s       | Opzioni del selettore | 5 | C | Modific |
|---------------------------------------------------|---------------------------------------|-----------------------|---|---|---------|
| + Specializzazione/Abilitazione per il Sostegno   | sostegno                              | Riquadro              | - |   | Modific |
| + Descrizione:                                    | descrizione                           | Campo testo           |   |   | Modific |
| + Punteggio:                                      | punteggio                             | Campo testo           | - |   | Modific |
| - Data conseguimento:                             | data_cons <mark>eg</mark> ui<br>mento | Data                  | æ |   | Modific |
| + Ente che ha rilasciato il certificato_sostegno: | ente_certificato<br>_sostegno         | Campo testo           | - |   | Modific |
| 6. Cliccare su Salva (in fondo pagina)            |                                       | NO segni di spunta    |   |   |         |

In pratica non essendo campi obbligatori possono essere compilati dai docenti in possesso di Specializzazione/abilitazione al sostegno e lasciati vuoti da chi dichiara la disponibilità al sostegno pur non avendone i titoli.

## Solo per MaD I.C.

- 1. Andare in Struttura Viste
- 2. Entrare in Modifica di MaD- Primaria posto comune
- 3. In Colonna di DX, dove RELAZIONI cliccare sulla quinta relazione

|          | visualizza P                                     | rimaria Comune 🔻 |  |
|----------|--------------------------------------------------|------------------|--|
|          | ▼ Avanzate                                       |                  |  |
|          | FILTRI CONTESTUALI                               | Aggiungi         |  |
|          | RELAZIONI                                        | Aggiungi 👻       |  |
|          | Webform: Nodo                                    |                  |  |
| Aggiungi | Contenuto: Inserimento Webform                   |                  |  |
| Aggiungi | (Webform Submission) Inserimenti webform: Utente |                  |  |
|          | (Webform Submission) Inserimenti webform: Dati   |                  |  |
|          | (Webform Submission) Inserimenti webform: Dati   |                  |  |
|          | (Webform Submission) Inserimenti webform: Dati   |                  |  |
|          | (Webform Submission) Inserimenti webform: Dati   |                  |  |
|          | (Webform Submission) Inserimenti webform: Dati   |                  |  |
|          | COMPORTAMENTO SE NON CI SONO RISULTATI           | Aggiungi 👻       |  |
|          | Globale: Area di testo                           |                  |  |

- a. In campo Identificativo è scritto Posto
- b. In campo Webform node è presente: Domanda di Messa a Disposizione [nid:2]
- c. Controllare il campo Component data. Se contiene
  Profili Ordine di Scuola e tipologia di posti richiesti: PROFILO DOCENTE: Tipo di posto Infanzia cliccare sulla scritta e scegliere
   Profili – Ordine di Scuola e tipologia di posti richiesti: PROFILO DOCENTE: Tipo di posto Primaria

| Aspet      | to Pers                      | one Modu                     | i Configurazione                             | Resoconti        | Aiuto      |                                                                                                    |            |
|------------|------------------------------|------------------------------|----------------------------------------------|------------------|------------|----------------------------------------------------------------------------------------------------|------------|
| i Blo      | cchi Tip                     | i di cotenuto                |                                              |                  |            |                                                                                                    |            |
| SE         | ZIONE D                      | TI ANAGRA                    | FICI                                         |                  |            |                                                                                                    |            |
| SEZ        | ZIONE D                      | TI ANAGRA                    | FICI: COGNOME                                |                  |            |                                                                                                    |            |
| SEZ        | ZIONE D                      | ATI ANAGRA                   | FICI: NOME:                                  |                  |            |                                                                                                    |            |
| SEZ        | ZIONE DA                     | ATI ANAGRA                   | FICI: CODICE FIS                             | SCALE:           |            |                                                                                                    |            |
| SEZ        | ZIONE D                      | ATI ANAGRA                   | FICI: DATA di NA                             | SCITA            |            |                                                                                                    |            |
| SEZ        | ZIONE D                      | ATI ANAGRA                   | FICI: INDIRIZZO                              | di RESIDENZ      | ZA:        |                                                                                                    |            |
| SEZ        | ZIONE D/                     | ATI ANAGRA                   | FICI: CAP e CITT                             | A' di residenz   | a.:        |                                                                                                    |            |
| SEZ        | ZIONE D                      | ATI ANAGRA                   | FICI: TELEFONO                               | 1                |            |                                                                                                    |            |
| SEZ        | ZIONE D                      | ATI ANAGRA                   | FICI: CELLULARI                              | Ξt               |            |                                                                                                    |            |
| SE         | ZIONE D                      | ATI ANAGRA                   | FICI: MAIL:                                  |                  |            |                                                                                                    |            |
| SEZ        | ZIONE D                      | ATI ANAGRA                   | FICI: INDIRIZZO                              | di eventuale l   | DOMICIL    | .10:                                                                                                    |            |
| SEZ        | ZIONE D/                     | ATI ANAGRA                   | FICI: CAP e CITT                             | A' DOMICILIO     | D:         |                                                                                                    |            |
| Pro        | fili - Ordir                 | le di Scuola                 | e tipologia di posti                         | richiesti        |            |                                                                                                    |            |
| Pro        | fili - Ordir                 | ie di Scuola                 | e tipologia di posti                         | richiesti: Istru | uzioni     |                                                                                                    |            |
| Pro        | fili - Ordir                 | ie di Scuola                 | e tipologia di posti                         | richiesti: Pro   | fili:      |                                                                                                    |            |
| Pro        | fili - Ordir                 | le di Scuola                 | e tipologia di posti                         | richiesti: PRO   | OFILO DO   | OCENTE                                                                                                    |            |
| Pro        | fili - Ordir                 | e di Scuola                  | e tipologia di posti                         | richiesti: PR    | OFILO DO   | OCENTE: Tipo di posto Infanzia:                                                                                                    |            |
| Pro        | fili - Ordir                 | ie di Scuola                 | e tipologia di posti                         | richiesti: PR    | OFILO DO   | OCENTE: Tipo di posto Primaria:                                                                                                    |            |
| Pro<br>Pro | fili - Ordir<br>fili - Ordir | ie di Scuola<br>le di Scuola | e tipologia di posti<br>e tipologia di posti | richiesti: PRO   | OFILO DO   | OCENTE: Titolo di studio per insegnamento Infanzia e/o Primaria:<br>OCENTE: Ente che ha rilasciato il certificato Infanzia/Primaria: |            |
| 1 miles    | Profili                      | - Ordine di S                | cuola e tipologia d                          | i posti richiest | ti: PROFII | LO DOCENTE: Tipo di posto Infanzia:                                                                                                  | u webiorin |
| missi      | Calaata                      |                              | tudess usluss sk                             | uld be mede      | availabla  |                                                                                                    | ti webform |
|            | Select t                     | le componei                  | it whose values sho                          | ouiu pe made     | avaliable. |                                                                                                    | h webform  |

- d. Cliccare su Applica (tutte le visualizzazioni)
- e. Salvare la Vista
- 4. Fare il controllo anche per MaD- Primaria Sostegno
- 5. Scompattare il file mad-ata.zip
  - a. Aprire il file 8-mad-riservate-ata.txt
  - b. Selezionare tutto e copiare
  - c. In sito Struttura Viste cliccare su +Importa
  - d. Incollare quanto copiato in Incollare qui il codice della vista \*

- e. Cliccare su Importa
- f. Se esce l'avviso "Una vista con quel nome esiste già; si prega di scegliere un nome differente" mettere il segno di spunta in Sostituisce una vista esistente se ne esiste una con lo stesso nome e cliccare di nuovo su Importa
- g. Una volta entrati nella vista MaD riservate ATA (Contenuto) cliccare su **Salva** (in alto a dx)
- h. Fare quanto da punto **5 a**. a punto **5 g**. anche per **9-mad-pubbliche-ata.txt**

## 6. Controllo delle voci di menù

- a. Struttura Menù ed entrare in elenca le voci del menu di MaD pubbliche
- b. Se le voci Assistenti Amministrativi e Collaboratori scolastici sono presenti, tutto OK non c'è altro da fare
- c. Se la voce Assistenti Amministrativi NON è presente
  - i. Cliccare su +Aggiungi Link
  - ii. In Titolo del link sul menu inserire Assistenti Amministrativi
  - iii. In Percorso\* inserire mad-pubbliche-aa
  - iv. Cliccare su Salva
- d. Se la voce Collaboratori Scolastici NON è presente
  - i. Cliccare su +Aggiungi Link
  - ii. In Titolo del link sul menu inserire Collaboratori scolastici
  - iii. In Percorso\* inserire mad-pubbliche-cs
  - iv. Cliccare su Salva
- e. Struttura Menù ed entrare in elenca le voci del menu di MaD riservate
- f. Se le voci Assistenti Amministrativi e Collaboratori scolastici sono presenti, tutto OK non c'è altro da fare
- g. Se la voce Assistenti Amministrativi NON è presente
  - i. Cliccare su +Aggiungi Link
  - ii. In Titolo del link sul menu inserire Assistenti Amministrativi
  - iii. In Percorso\* inserire mad-riservate-aa
  - iv. Cliccare su Salva
- h. Se la voce Collaboratori Scolastici NON è presente
  - i. Cliccare su +Aggiungi Link
  - ii. In Titolo del link sul menu inserire Collaboratori scolastici
  - iii. In Percorso\* inserire mad-riservate-cs
  - iv. Cliccare su Salva